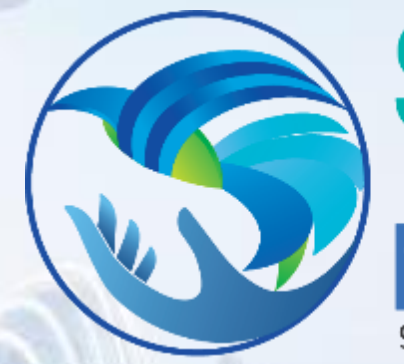

#### SPCC 2021 Embrace • Engage • Envision 7<sup>TH</sup> SINGAPORE PALLIATIVE CARE CONFERENCE 9 - 10 Dec 2021 | www.singaporepalliativecare.com

#### **Abstract Submission Guidelines**

Please contact <u>faculty@singaporepalliativecare.com</u> if you have any queries or clarifications pertaining to submission of the abstract Step 1: Create Your Account
Click "Create your account" to start your account
If you already have create an account, please click "Login" and skip to Step 5

#### **Call for Abstracts**

Let the work you do inspire! The organising committee of the Singapore Palliative Care 2021 (SPCC 2021) invites you to submit abstracts of original and most up-to-date research related to Palliative Care.

Abstracts must be submitted electronically through the SPCC 2021 website at www.singaporepalliativecare.com. Before you can submit your abstract, you have to create an account. The reopen date for abstract submission is 15 April 2021.

Full payment of your registration can be made after you are notified of the acceptance of your abstract.

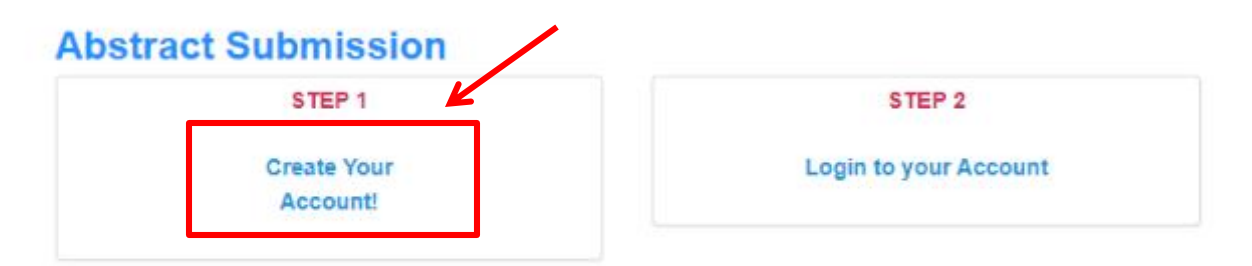

How to submit an abstract for the conference? Download the guidelines

# Step 2: Select a registration type select the correct registration type as this will affect your registration fee later on Registration Info

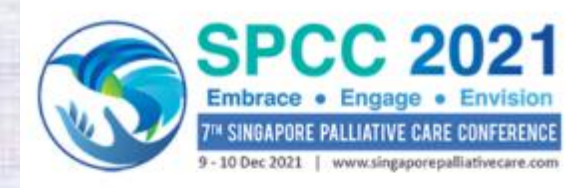

ome Information - Programme - Call for Abstracts Sponsorship and Exhibition - Registration

Applicant applying for VCF Funding, you are required to apply for the VCF funding before creating your account as supporting documents and VCF reference number are required.

Create an account

Already have an account? Login

Please select a registrant type:

| Doctors                                                                |
|------------------------------------------------------------------------|
| Doctors (Low and Lower Middle Income Countries) *                      |
| Non Doctors                                                            |
| Non Doctors (Low and Lower Middle Income Countries) *                  |
| Doctors with VCF Funding: Singaporean and Permanent Residents Only     |
| Doctors with VCF Funding: With Singapore Working Permits Only          |
| Non Doctors with VCF Funding: Singaporean and Permanent Residents Only |
| Non Doctors with VCE Eunding: With Singapore Working Permits Only      |

#### **Step 3: Registration**

### Fill out your personal information and click "Next" \*If you register as <u>Trainee/ Allied Health Professional/Medical Student</u>, please kindly provide your ID or proof document while signing up the account.

#### Thank you!

| MINE.                                            |                                |                 |
|--------------------------------------------------|--------------------------------|-----------------|
| Dashboard Profile / Payment History Registration | Abstracts Confirmation/Payment |                 |
| Email*                                           |                                |                 |
| Password*                                        |                                | S (Contraction) |
| Confirm Password*                                |                                |                 |
| Prefix (Mr, Mrs, etc)*                           | ٣                              |                 |
| First Name / Given Name*                         |                                |                 |
| Last Name / Surname*                             |                                |                 |
| Company/Organization/Institution*                |                                |                 |
| Job Title*                                       |                                |                 |
| Work Telephone*                                  | Please include country code    |                 |
| Address Line 1*                                  |                                |                 |
| Address Line 2                                   |                                |                 |
| Town/City*                                       |                                |                 |

## Step 4: Account Creation Confirmation A confirmation on the successful creation of your account creation will be sent to your email

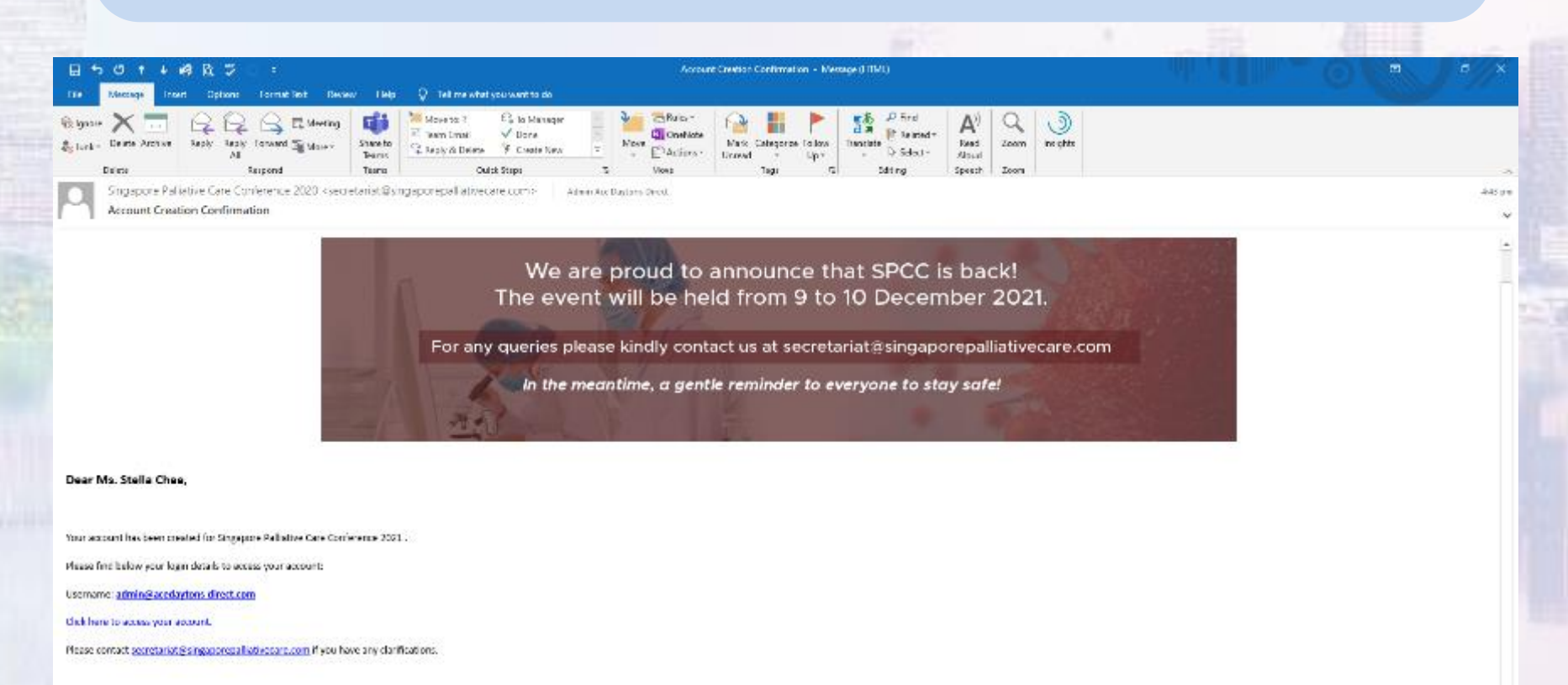

Thank you.

#### Best regards,

Singapore Palliative Care Conference 2021 Registration Team

🕀 👂 Type here to search

#### Step 5: Start to submit your abstract - Click "Abstracts"

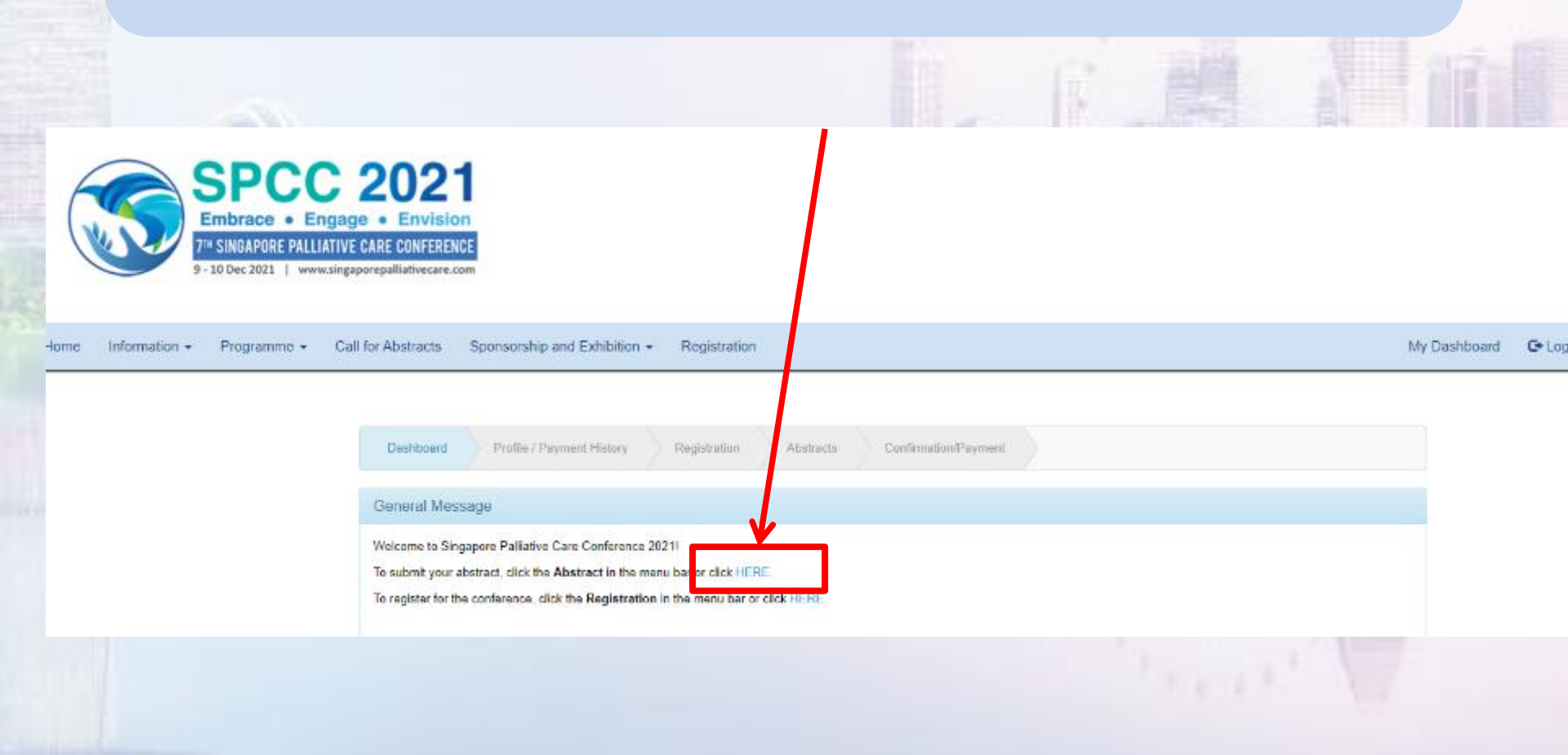

#### Step 6: Abstract Submission

#### - follow the instruction & fill in your abstract content and author information

- \* You can use "ctrl+v" to paste your abstract content
- \* Abstracts must contain no more than **300** words
- \* Abstracts title should not exceed **20** words
- \* Only **10** co-authors allowed

| Email                                                                                                    |
|----------------------------------------------------------------------------------------------------|
| stella@scedaytons-t ect.com                                                                                                    |
| Author's institution Affiliation                                                                                                    |
|                                                                                                    |
| and the second second se |
| Add Co-Author                                                                                                    |
| Add Co-Author                                                                                                    |
| Add Es-Author                                                                                                    |
| Add Co-Author                                                                                                    |
| Add Co-Author                                                                                                    |
| Add Co-Author                                                                                                    |
| Add Co-Author                                                                                                    |
| Add Co-Author                                                                                                    |
| Add Co-Author                                                                                                    |
| Abstract should not be more than 300 words.                                                                                                    |
|                                                                                                    |
|                                                                                                    |
| B I U S X, X IX II II II II Styles - Format - 7                                                                                                    |
|                                                                                                    |
|                                                                                                    |
|                                                                                                    |

| Cestionerd     | Profie / Payment History Asstracts Confirmation Payment                                                                         |                |
|----------------|----------------------------------------------------------------------------------------------------|----------------|
| Abstrac        | t                                                                                                    |                |
| Abstract t     | itle should not exceed 20 words                                                                                                 |                |
| List of Abstr  | act Submitted                                                                                                    |                |
| Abstract<br>No | 100                                                                                                    | Preview / Edit |
| 11637          | THE POSITION OF THE FAMILY OF PALLIATIVE CARE PATIENTS<br>WITHIN THE DECISION-MAKING PROCESS AT THE END OF LIFE<br>IN SINGAPORE |                |
|                |                                                                                                    |                |
| Submission     |                                                                                                    |                |
| Tibe+          |                                                                                                    |                |
| BIU            | B B B C A B C B C B C B C B C B C B C B                                                                                         |                |
|                |                                                                                                    |                |
|                |                                                                                                    |                |
|                |                                                                                                    |                |
|                |                                                                                                    |                |
|                |                                                                                                    | Words: 0 _d    |
| Belect Topic*  |                                                                                                    |                |
| Singepore Pe   | listve Care Conference 2020                                                                                                    |                |
| Type *         | 28                                                                                                    | •              |
|                | **                                                                                                    |                |
| Toplec         |                                                                                                    |                |

#### Step 7: Abstract Submission

Please make the abstract as informative as possible, and support your conclusions with data. No tables are allowed. Abstracts should be structured to include the following four sections:

Objective: indicate the purpose of the study Method: describe pertinent experimental (if relevant) procedures Results: summarize the results of the research Conclusions: state the main conclusions

Please read the Terms and Conditions and then tick before you click submit

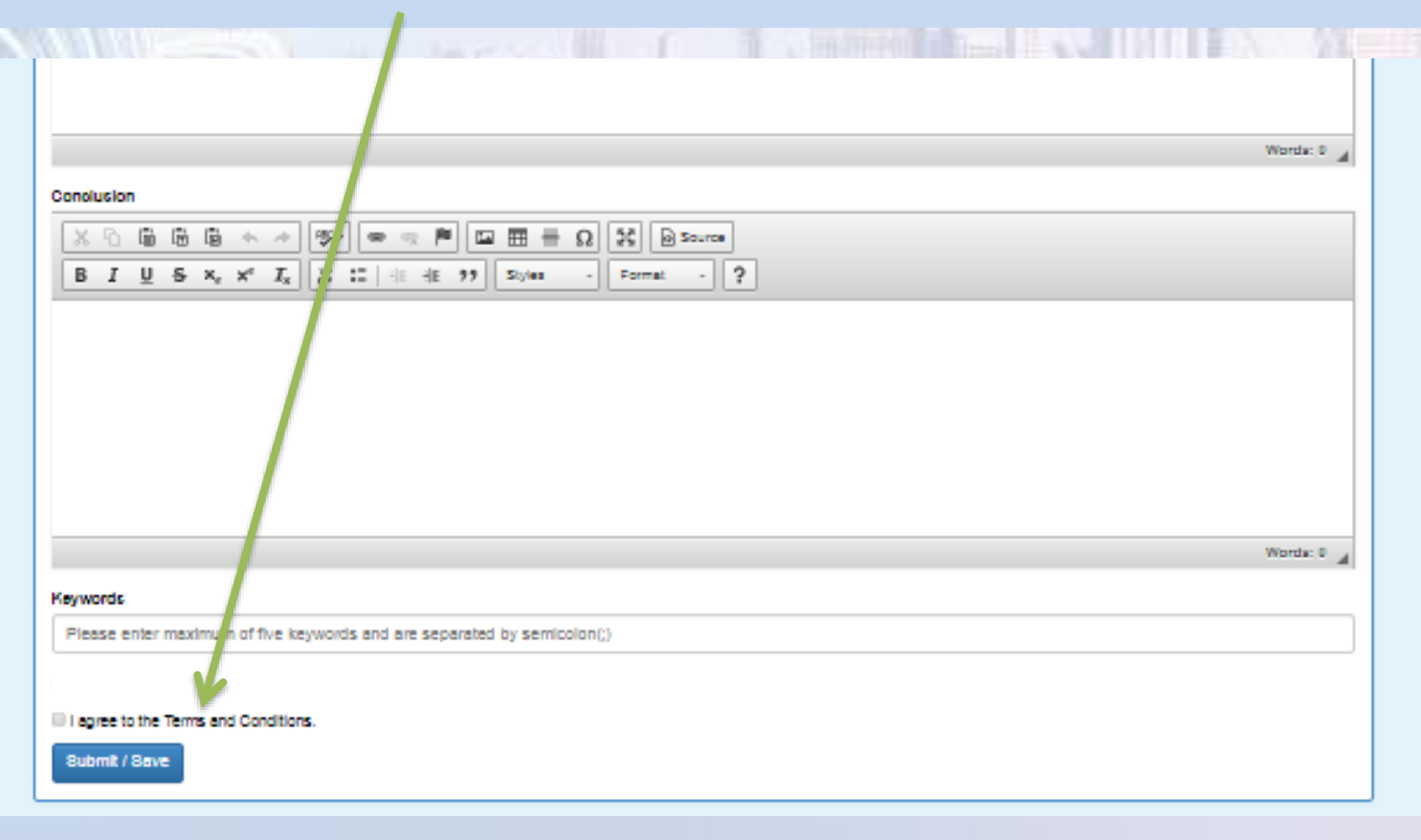

#### Step 7: Abstract Submission Email - You will receive an email copy of the abstract submission when you finish Step 6

| 150 + ∔eβk,20 -<br>- Nover Hot Obtendetermenter                                                                                                    |                                                              | Abdract Subarroscen Singapore Falleerve Gue Ce  | olonazili:1 Mosegel+WU                                                                                                    |         | 00 | >    |
|----------------------------------------------------------------------------------------------------|--------------------------------------------------------------|-------------------------------------------------|----------------------------------------------------------------------------------------------------|---------|----|------|
| aner X 🖃 🖓 🖓 🖓 5 Medang<br>aner Uddes Genere Right foray Forand Pilitare-<br>Meter Meter                                                                                                    | Stack<br>Stack<br>barn<br>barn<br>barn<br>barn               | 177 Totalisa<br>tea                             | True harakite<br>true harakite<br>true h | )<br>*5 |    |      |
| Singapore Parketive Care Conference 2021 - es<br>Albetract Submission - Singapore Palliative Ca                                                                                                    | apport@microspips.com> autournee.com<br>re-Confernince 2021  | dans until a separat and the damagement of an e |                                                                                                    |         |    | 6.01 |
| We are<br>The even                                                                                                    | proud to announce<br>t will be held from 9                   | e that SPCC is back!<br>) to 10 December 2021.  | Sec. 1                                                                                                    |         |    |      |
| For any queries plea                                                                                                    | se kindly contact us at sec                                  | cretariat@singaporepalliativecare               | o.com                                                                                                    |         |    |      |
| Tor any quertes piec                                                                                                    |                                                              |                                                 | Contraction of the local distance of the local distance of the loc                                                                                                    |         |    |      |
| In the me                                                                                                    | antime, a gentle reminder                                    | to everyone to stay safe!                       |                                                                                                    |         |    |      |
| ar Ms. Stella Chee,                                                                                                    | antime, a gentle reminder                                    | to everyone to stay sate!                       |                                                                                                    |         |    |      |
| ar Ms. Stella Chee,                                                                                                    | antime, a gentle reminder<br>reruknes tars tarlerens: 2021 . | to everyone to stay safe!                       |                                                                                                    |         |    |      |
| In the me<br>or Ms. Stella Chee,<br>In you for submitting your abstract, "test test", for singup<br>In it is a many of the abstract you have submitted,                                                                                                    | antime, a gentle reminder<br>rerskaetas tas taslence 2021 :  | to everyone to stay safe!                       |                                                                                                    |         |    |      |
| In the me<br>or Ms. Stella Chee,<br>6 you for submitting your abstract, "How How", for Singapo<br>as is a may of the obstract you have submitted,<br>as<br>as Tract                                                                                                    | antime, a gentle reminder<br>reraksise taa confeserce 2021.  | to everyone to stay sate!                       |                                                                                                    |         |    |      |
| In the me<br>r Ms. Stalla Chea,<br>A you for submitting your abstract, 'Item Item', for singup<br>with a many of the obstract you have submitted,<br>re:<br>That<br>e:<br>to Proverfulgers                                                                                                    | antime, a gentle reminder<br>rerahmetar onkere MA            | to everyone to stay safe!                       |                                                                                                    |         |    |      |
| In the me<br>r Ms. Stella Chee,<br>k you for submitting your abstract, "texit texit, for singups<br>as it is may of the obstract you have submitted,<br>e:<br>TTAT<br>e:<br>tor Presentation<br>me:<br>pages following: Conference, 2021                                                        | antime, a gentle reminder<br>reraknestas conference 2021.    | to everyone to stay sate!                       |                                                                                                    |         |    |      |
| In the me<br>ar Ms. Stalla Chae,<br>is you for solariting your district, "test test", for singup<br>as is a ropy of the obstract you have submitted,<br>at test<br>to respond to adverte you have submitted,<br>at test<br>to respond to adverte for forthermore 2001<br>is<br>grand to adverte | antime, a gentle reminder<br>rerahne tactorleeccata.         | to everyone to stay safe!                       |                                                                                                    |         |    |      |

|                                                 |                                                                                              | - Preview your                                                                    | abstract             |        |                |
|-------------------------------------------------|----------------------------------------------------------------------------------------------|-----------------------------------------------------------------------------------|----------------------|--------|----------------|
| SPC<br>Embrace<br>7* SINGAPORE<br>9-10 Dec 2021 | C 2021<br>Engage • Envision<br>PALLIATIVE CARE CONFERENCE<br>www.singaporepalliativecare.com |                                                                                   |                      |        |                |
| Home Information - Programm                     | e + Call for Abstracts S                                                                     | onsorship and Exhibition + Registration                                           |                      | My Das | shboard Ge Log |
|                                                 | Dashboard                                                                                    | Profile / Payment History Registration Abstracts 0                                | Confirmation/Payment |        |                |
|                                                 | Dashboard<br>Abstract<br>Abstract title<br>Abstract content                                  | Profile / Payment History Registration Abstracts C<br>should not exceed 20 words. | ionfirmation/Payment |        |                |

Please contact <a href="mailto:faculty@singaporepalliativecare.com">faculty@singaporepalliativecare.com</a>

if you have any queries or clarifications pertaining to submission of the abstract

#### **Step 8: Preview page** - Preview your abstract

| Singspore Px.                                                                                |                                                                                                    | 5                              | ×     |
|----------------------------------------------------------------------------------------------|----------------------------------------------------------------------------------------------------|--------------------------------|-------|
| ← → C △ ▲ Not secure   miceapps.com/client/EventAttendeeAbstracts/view_abstract/49           | 17/13475/92154                                                                                                    | લ જે 😑 🛪 👩                     | 1     |
| 7" SINGAPORE PALLIATIVE CARE CONFERENCE                                                      |                                                                                                    |                                | ^     |
| - To protect 1 manufabrichemore and                                                          |                                                                                                    |                                |       |
| Hone Information - Registrative - Oni for Assessor Spectration and Databation - Registration |                                                                                                    | WyDestbord Diagon D. Contem    |       |
|                                                                                              |                                                                                                    |                                |       |
|                                                                                              | Preview                                                                                                    |                                | - 18  |
|                                                                                              | Abelined title should not exceed 20 words.                                                                                                    |                                | - 11  |
|                                                                                              | Advect worket stradit ook te er staar in Takke, worgen wit die heers heers dag en nei die een.<br>50 H XT maa die stratege en die die die die die stradie is die daar tak<br>Neer Aderdie schwassen of die ectiente, nie earlig is acover, Henne jaaren die koerbay ESPORE yn, date die Saamin lacter.                                                                                                    |                                | - 10  |
|                                                                                              | UMain                                                                                                    |                                | - 12  |
|                                                                                              | na<br>Tao Tao                                                                                                    |                                | - 16  |
|                                                                                              | NOK<br>Reine Resetzlier                                                                                                    |                                | - 12  |
|                                                                                              | mene<br>Brywer Malere Car Cele and 201                                                                                                    |                                | - 17  |
|                                                                                              | No.4<br>Ngang and Beldina                                                                                                    |                                | - 16  |
|                                                                                              | Adam                                                                                                    |                                | - 11  |
|                                                                                              | Net False.<br>Read Seal                                                                                                    |                                | - 11  |
|                                                                                              | Penerdia Adian.<br>Dara Dari                                                                                                    |                                |       |
|                                                                                              | er senere                                                                                                    |                                | - 14  |
|                                                                                              | Autoris in site ( Mindee                                                                                                    |                                | - 11  |
|                                                                                              | Experiment's leaf-builter ( Examily)<br>Seen menter a wat depress receptorn'                                                                                                    |                                | - 11  |
|                                                                                              |                                                                                                    |                                |       |
|                                                                                              | Carleri                                                                                                    |                                | - 11  |
|                                                                                              | Best pourc<br>Indu                                                                                                    |                                | - 11  |
|                                                                                              | Wrod Induited State State Stat |                                | - 11  |
|                                                                                              | lanka<br>Dorwanok                                                                                                    |                                | - 11  |
|                                                                                              | indu                                                                                                    |                                |       |
|                                                                                              | Personale Adam Berland<br>England Adam of Union System Berland Helicente La                                                                                                    |                                |       |
|                                                                                              |                                                                                                    |                                |       |
|                                                                                              | Note: After submission of sisteract, no editing is allowed. Hence please check carefully BEFORE you click<br>the Submit button.                                                                                                    |                                |       |
|                                                                                              |                                                                                                    |                                | -     |
| <ul> <li>tsotup-x642.7.1 (1).exc</li> </ul>                                                  |                                                                                                    | Show all                       | ) × [ |
| 🗉 🔎 Type here to search 🛛 O 😁 🙌 💷 🙂                                                          | 📼 😑 ı 🦸 😒 🥐 🔯 🛤 📑 🥵 🕸                                                                                                    | 📲 😪 へ 🖫 🗰 dái FING - 13/4/2021 | 23)   |
|                                                                                              |                                                                                                    |                                |       |

#### **PLEASE NOTE:**

### YOU WILL NOT BE ABLE TO EDIT YOUR ABSTRACT AFTER SUBMISSION

Please check and confirm that there are no mistakes and the correct abstract had been submitted before you click on the "Submit" button

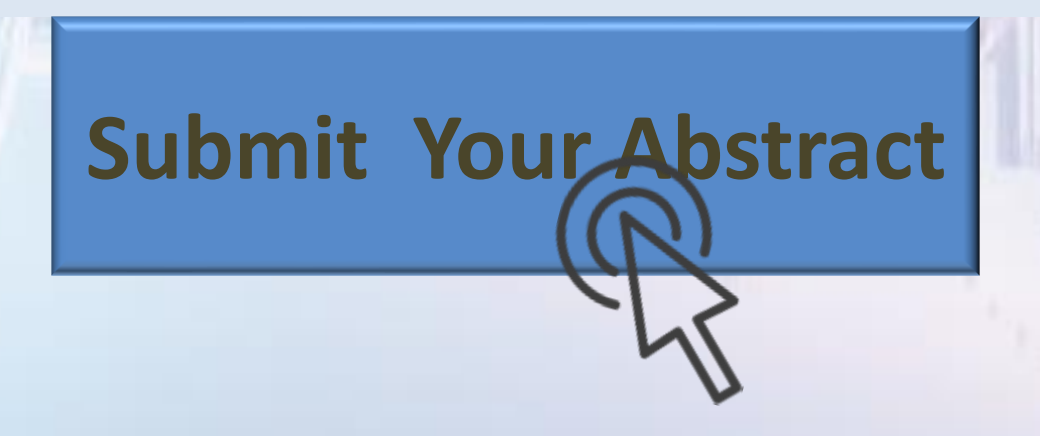